|                                                                                                    |                                                                                                    |                          | Fiche-outil n° 17                                                                                                    | Auteur : CI. TERRIER                                                     |
|----------------------------------------------------------------------------------------------------|----------------------------------------------------------------------------------------------------|--------------------------|----------------------------------------------------------------------------------------------------|--------------------------------------------------------------------------|
|                                                                                                    | Impress 2.3                                                                                                    |                          |                                                                                                    | R-FOIM                                                                   |
|                                                                                                    | -                                                                                                    |                          | Afficher le diaporama                                                                                                    | page 33                                                                  |
| <ul> <li><b>1. AFFICHER LE DIAPORA</b></li> <li>Menu : Affichage - Diaporama</li> <li>Ou</li> <li>Cliquer le bouton Diaporama</li> <li>Utiliser le clavier pour mettre er diapositives. (Pour une transition - Diapositive suivante - Diapositive précédente - Arrêter le diaporama</li> <li>Il est possible de modifier l'ordre de par un clic-droit sur la diapositive qua u sous menu suivant :</li> <li><b>2. AFFICHAGE EN CONTIL</b></li> <li>Afficher le diaporama</li> <li>Par défaut le déroulement des de la touche [Entrée]</li> <li>Afficher le diaporama</li> <li>Menu : Diaporama - Paramètre</li> <li>Activer la case : Auto</li> <li>Paramétrer éventuellement la durée de la pause en secondes entre la fin du diaporama et sa reprise</li> <li>Cliquer : OK</li> </ul> | AMA A L'ECRAN<br>To ou [F5]<br>The ceuvre le diaporama ou la sourise<br>an automatique voir 2)<br>= [->]<br>= [->]<br>= [->]<br>= [Echap]<br>s diapositives<br>if donne accès<br>Égran<br>Ein du diaporant<br>NU<br>a au clic<br>diapositives est fait par un clic de<br>a en boucle<br>es du diaporama<br>Viendue<br>Diaporama personnalise<br>Diaporama personnalise<br>Diaporama personn | s pour faire défiler les | <ul> <li>Afficher les diapos en continu sau<br/>Pour supprimer toutes interventions de l'opérateur vou<br/>et les transitions.</li> <li>Automatiser les animations</li> <li>Afficher le volet : Animation personnalisée</li> <li>Cliquer la diapositive à paramétrer</li> <li>Cliquer chaque animation dans la zone du bas et g<br/>au dessus un démarrage : Après le précédente<br/>en Recommencer avec chaque animation de la diapositive</li> <li>Recommencer pour chaque diapositive</li> <li>Recommencer pour chaque diapositive</li> <li>Activer le volet : Transition</li> <li>Cliquer la diapositive à paramétrer</li> <li>Activer la case : Automatiquement après pour<br/>toutes les diapositives dans la zone Passer à la<br/>diapositive suivante et paramétrer éventuellement<br/>une durée</li> </ul> | s devez automatiser les animations<br>s devez automatiser les animations |

|  |             | Fiche-outil n° 17     | Auteur : CI. TERRIER |
|--|-------------|-----------------------|----------------------|
|  | Impress 2.3 | Afficher le diaporama | R-FOIM               |
|  | -           |                       | page 34              |

## 3. MASQUER / AFFICHER UNE DIAPOSITIVE

Cette fonction permet de masquer temporairement une diapositive lors d'une projection et évite de la supprimer.

- Masquer une diapositive
- Cliquer la diapositive à masquer
- Menu : Diaporama Masquer la diapo
   => Le numéro de la diapositive est barré : \_\_\_\_\_\_
- Afficher une diapositive
- Cliquer la diapositive à afficher
- Menu : Diaporama Diaporama

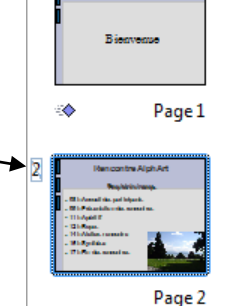

1

## 4. POINTEUR ET CRAYON

Cette option permet de transformer le pointeur de la souris en crayon et de l'utiliser en cours d'exécution du diaporama pour mettre en évidence des éléments.

- Menu : Diaporama Paramètres du diaporama...
- Activer la case : Pointeur visible
- Activer la case : Pointeur crayon

| Pour avoir le temps d'utiliser le  |
|------------------------------------|
| crayon vous avez intérêt à         |
| activer la case : Transition       |
| manuelle. (La transition est faite |
| par [Entrée]) sans quoi le temps   |
| que vous aurez pour annoter la     |
| diapo lors de son affichage sera   |
| celui affecté dans l'option de     |
| transition.                        |

| Étendue                  |                                       |
|--------------------------|---------------------------------------|
| Ioutes les diapos        | UK                                    |
| À gartir de Pag          | e1 - Annuler                          |
| Diaporama personnalisé   |                                       |
|                          | Aide                                  |
| Гуре                     | Options                               |
| Par défaut               | Transition <u>m</u> anuelle           |
| © <u>F</u> enêtre        | Pointeur visible                      |
| Auto                     | Pointeur crayon                       |
| 00:00:10                 | Navigateur visible                    |
| Afficher le <u>l</u> ogo | Autoriser les animations              |
|                          | Transition : clic sur l'arrière-plan  |
|                          | Présentation toujours au premier plan |
| Moniteurs multiples      |                                       |